## บทที่ 1

## แหล่ง Download โปรแกรม

โปรแกรม R506 สามารถเข้าไป Download โปรแกรมได้ที่ www.boe.moph.go.th หรือ 203.157.15.110/boe/home.php เลือกเมนู "โปรแกรมเฝ้าระวัง"

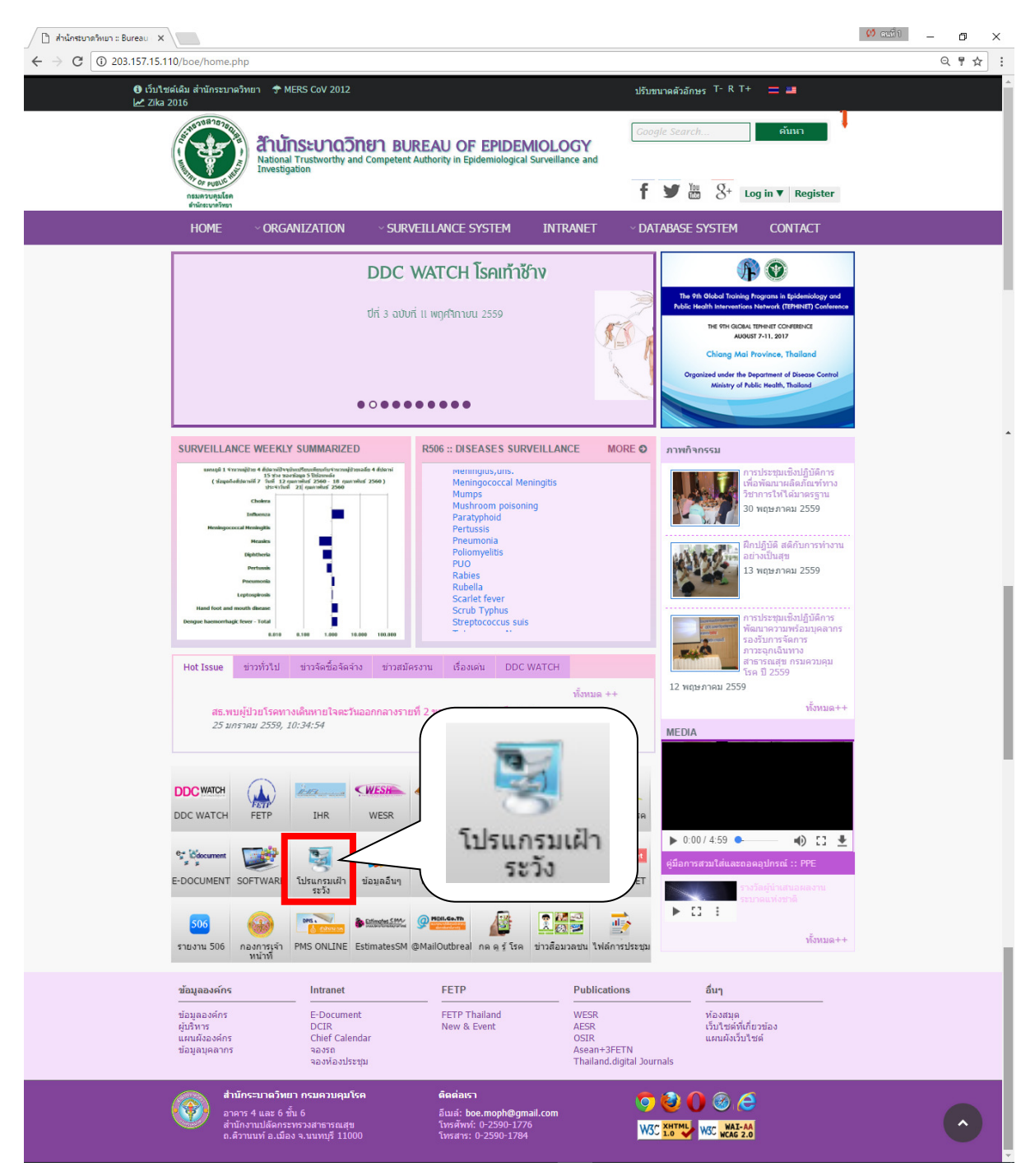

เลือก Tab "โปรแกรมเฝ้าระวัง" -> โปรแกรม R506 Version 4.10

| 58 | มบนฝ่าระวังโรค โรคดิดต่อ                                                               |
|----|----------------------------------------------------------------------------------------|
|    | Tilsungu R506 version 4.10                                                             |
| 0  | โปรแกรม R506 version 4.0.9 (Office2007-2016) update 02-03-2017                         |
| •  | โปรแกรม Epi Info 3.5.4                                                                 |
| •  | EPIINEQ202                                                                             |
| 0  | font thai for window mobile                                                            |
| 0  | การ Update โปรแกรม 506                                                                 |
| 0  | โปรแกรม DBF Viewer (ดรวจสอบแก้ไข file DBF)                                             |
| 0  | โปรแกรม R506 (คมีอการติดตั้งโปรแกรม R506)                                              |
| 0  | โปรแกรม R506 version 3.1.1                                                             |
| 0  | โปรแกรม R506 version 4.0.4 (office2007-2010)                                           |
| 0  | โปรแกรม R506 version 4.0.5 (Windows 8 Support)                                         |
| 0  | โปรแกรม R506 version 4.0.6                                                             |
| 0  | โปรแกรม R506 version 4.0.6.1                                                           |
| 0  | โปรแกรม R506 version 4.0.7                                                             |
| 0  | โปรแกรมบันทึกผู้สัมผัสผู้ป่วย Ebola ที่มีความเสี่ยงสูง (EVD High Risk) update 8 ก.ย 57 |
| 0  | โปรแกรม ZR506 สำหรับเขต (สคร.)                                                         |

เลือกพื้นที่ที่ต้องการจัดเก็บโปรแกรมที่ต้องการ Download ในตัวอย่างนี้จะขอเก็บไว้ที่ Desktop -> Save (โปรแกรมจะมีขนาด 384 MB)

| 🜍 Save As                                                                           |                 |            |                                   |                |                |              |                | × |
|-------------------------------------------------------------------------------------|-----------------|------------|-----------------------------------|----------------|----------------|--------------|----------------|---|
| ← → • ↑                                                                             | _ Desktop →     |            |                                   |                | ~ Ō            | Search Desk  | top            | ٩ |
| Organize 👻 No                                                                       | lew folder      |            |                                   |                |                |              | <b>•</b>       | ? |
| <ul> <li>Documents</li> <li>Pictures</li> <li>2559</li> <li>30360_rad_st</li> </ul> | * ^<br>*<br>t.* | Pur        |                                   | Jack lobe      |                |              |                | ^ |
| _2 G:∖<br>✔ Desktop                                                                 | 1               | R          | เกณฑ์ประมินอำเภอ<br>เข้มแข็งปี 60 | New folder (2) | ประชุมา<br>โรค | พรบ_ดวบดุม   | New folder (3) |   |
| > ConeDrive<br>> & com304<br>> Entrie PC                                            | [               |            |                                   |                |                | 2            |                |   |
| > 🔤 b                                                                               | ~               | Network    | Libraries                         | This PC        | c              | om304        | OneDrive       | ~ |
| File <u>n</u> ame:                                                                  | R506_4_10       |            |                                   |                |                |              |                | ~ |
| Save as <u>t</u> ype:                                                               | ะ เอกสาร WinR   | AR ແບບ ZIP |                                   |                |                |              |                | ~ |
| ∧ Hide Folders                                                                      |                 |            |                                   |                |                | <u>S</u> ave | Cancel         |   |

สำหรับผู้ใช้งานที่ใช้โปรแกรม Microsoft Access 2007-2010 ให้ Download โปรแกรม Epi Info

2002

| ระบา                   | มเฝาระวังโรค โรคติดต่อ                                                                |
|------------------------|---------------------------------------------------------------------------------------|
| o โi                   |                                                                                       |
| • โ1                   | มรแกรม R506 version 4.0.9 (Office2007-2016) update 02-03-2017                         |
| <u>•</u> โ1            | ulsuosu Epi Info 3.5.4                                                                |
| • E                    | PIINFO2002                                                                            |
| ∘ to                   | int that for window mobile                                                            |
| • กา                   | าร Update โปรแกรม 506                                                                 |
| <u>ຸ</u> ໂ1            | ปรแกรม DBF Viewer (ดรวจสอบแก่ไข file DBF)                                             |
| • ໂ1                   | ปรแกรม R506 (คู่มือการติดตั้งโปรแกรม R506)                                            |
| • ໂ1                   | มรแกรม R506 version 3.1.1                                                             |
| • ໂ1                   | גאראדע R506 version 4.0.4 (office2007-2010)                                           |
| • ໂາ                   | มรแกรม R506 version 4.0.5 (Windows 8 Support)                                         |
| <ul> <li>ໂ</li> </ul>  | ปรแกรม R506 version 4.0.6                                                             |
| <ul> <li>ໂ1</li> </ul> | ปรแกรม R506 version 4.0.6.1                                                           |
| <ul> <li>ໂ1</li> </ul> | ปรแกรม R506 version 4.0.7                                                             |
| <ul> <li>ໂ1</li> </ul> | ปรแกรมบันทึกผู้สัมผัสผู้ป่วย Ebola ที่มีความเสี่ยงสูง (EVD High Risk) update 8 ก.ย 57 |
| ุ่ง โบ                 | ปรแกรม ZR506 สำหรับเขต (สคร.)                                                         |

จะปรากฏไฟล์ชื่อ "EPIINFO2002\_20120328110109\_1058.rar" ขึ้นมาให้ทำการ Save ไว้หน้า Desktop เช่นกัน

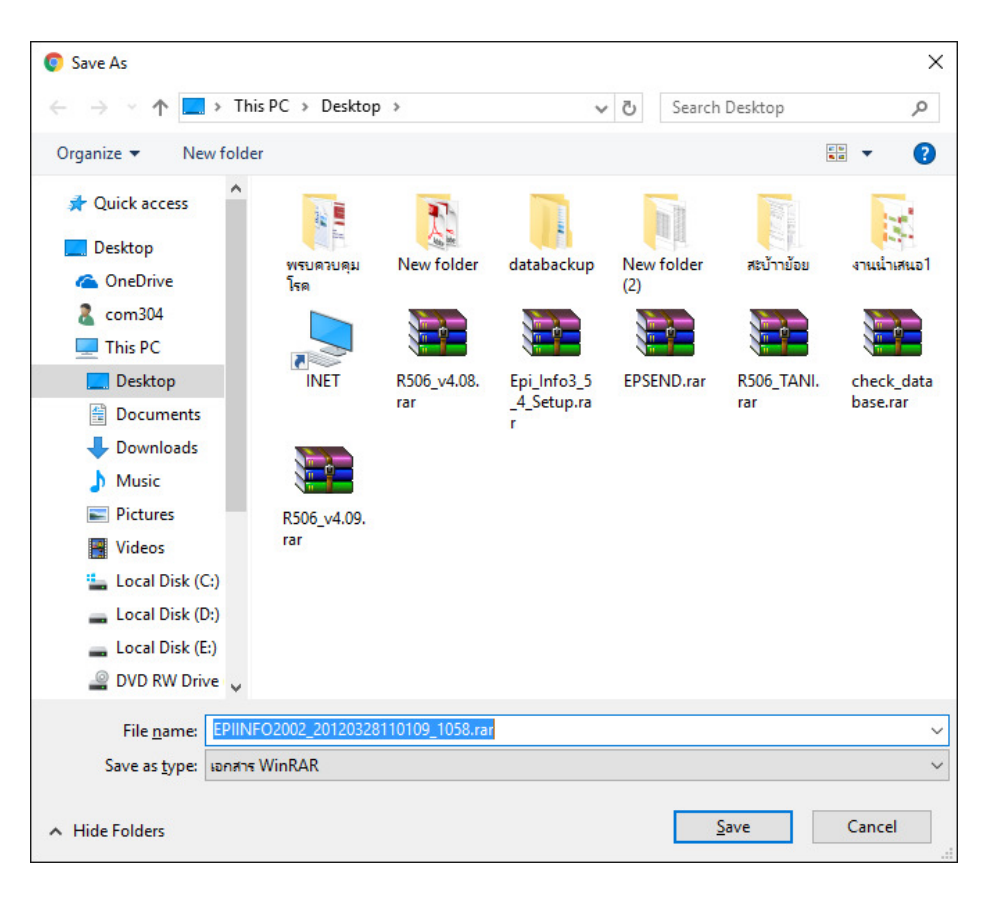

หากใช้โปรแกรม Microsoft Access 2013 – 2016 ให้ Download โปรแกรม Epi Info 3.5.4 มาใช้ (ขั้นตอนการลงโปรแกรมจะกล่าวในบทต่อไป) โดยให้คลิกที่ TAB Software แล้วเลือก "โปรแกรม Epi\_info 3.5.4"

| ftware <mark>โปรแกรมเฝ้าระวัง</mark> ข้อมูลอื่นๆ แบบฟอร์ม                                     |                |  |  |  |
|-----------------------------------------------------------------------------------------------|----------------|--|--|--|
| ะบบเฝ้าระวัง                                                                                  |                |  |  |  |
| ระบบเฝ้าระวังโรค โรคติดต่อ                                                                    |                |  |  |  |
| <ul> <li>โปรแกรม R506 version 4.10</li> </ul>                                                 |                |  |  |  |
| <ul> <li>โปรแกรม R506 version 4.0.9 (Office2007-2016) update 02-03-2017</li> </ul>            |                |  |  |  |
| <ul> <li>โปรแกรม Epi_Info 3.5.4</li> </ul>                                                    |                |  |  |  |
| • EPHNF02002                                                                                  |                |  |  |  |
| <ul> <li>font thai for window mobile</li> </ul>                                               |                |  |  |  |
| <ul> <li>การ Update โปรแกรม 506</li> </ul>                                                    |                |  |  |  |
| <ul> <li>โปรแกรม DBF Viewer (ตรวจสอบแก้ใข file DBF)</li> </ul>                                |                |  |  |  |
| <ul> <li>โปรแกรม R506 (คู่มือการติดตั้งโปรแกรม R506)</li> </ul>                               |                |  |  |  |
| • Tulsunsu R500 version 3.1.1                                                                 |                |  |  |  |
| • 1Jsunsu R506 version 4.0.4 (office2007-2010)                                                |                |  |  |  |
| Lusunsu R506 version 4.0.5 (Windows 8 Support)                                                |                |  |  |  |
| Instructure Report version 4.0.6 1                                                            |                |  |  |  |
| Saleu osa P506 version 4.0.7                                                                  |                |  |  |  |
| <ul> <li>โปรแกรมรับทึกผู้สัมผู้สุขร้าง Ebola ที่มีความเสียงสุง (EVD High Risk) แต่</li> </ul> | ndate 8 o n 57 |  |  |  |
| <ul> <li>โปรแกรม ZP506 ส่วนรับเขต (สอร.)</li> </ul>                                           | Jude o n.a or  |  |  |  |
|                                                                                               |                |  |  |  |
| ระบบเฝ้าระวังโรค โรคเอดส์                                                                     |                |  |  |  |
| ระบบเฝ้าระวังโรค โรคไม่ติดต่อ                                                                 |                |  |  |  |
|                                                                                               |                |  |  |  |

## จะได้ไฟล์ชื่อ Epi\_Info.rar ->Save

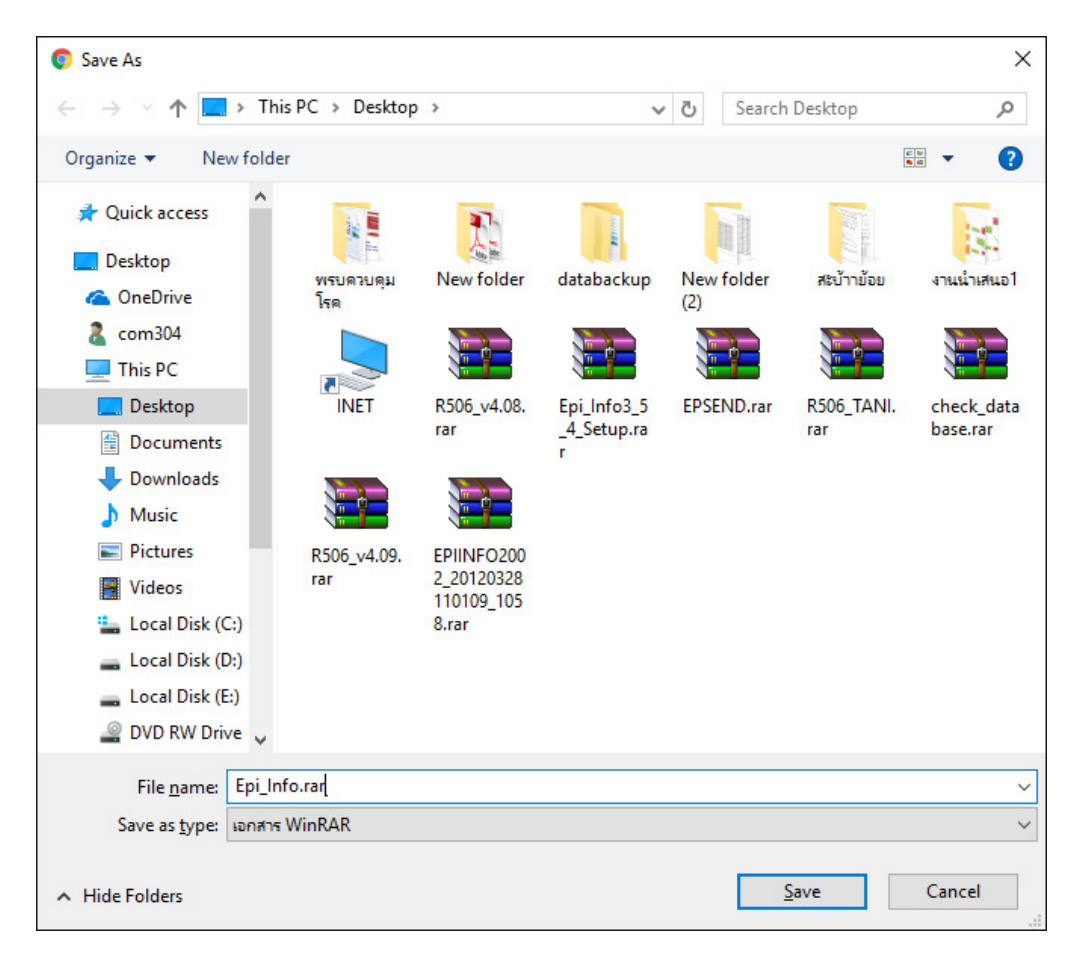